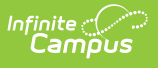

## **Evaluation Summary Report (BIE)** [.2327 and previous]

Last Modified on 07/24/2023 11:10 am CDT

You are viewing a previous version of this article. See Evaluation Summary Report (BIE) for the most current information.

**Classic Path:** Student Information > Special Ed > General > Documents

## Search Terms: Special Ed Documents

The Individual Education Program (IEP) or Evaluation team uses the Evaluation to document the student's educational needs and the student's determination of eligibility for special education.

The current format of this document is the BIE Evaluation Summary Report. Evaluation formats are selected in Eval Types.

| Evaluation Outline               | on Outline Evaluation Editor                                                                  |                 |                     |                |  |
|----------------------------------|-----------------------------------------------------------------------------------------------|-----------------|---------------------|----------------|--|
| Evaluation Header                | The ability to lock or mark a document as complete has been relocated to the main view of the |                 |                     |                |  |
| Parent/Guardian Information      | Documents tab, outside of the evaluation editors.                                             |                 |                     |                |  |
| Intellectual Skills              |                                                                                               |                 |                     |                |  |
| Academic Achievement             | *Evaluation Date                                                                              | Evaluation Type | *Consent Date       |                |  |
| Communication Skills             | 12/03/2018                                                                                    | Initial V       | 01/04/2019          |                |  |
| Physical/Medical                 | Date Consent Received by School                                                               |                 |                     |                |  |
| Motor Skills                     | -                                                                                             |                 |                     |                |  |
| Social, Emotional and Behavioral | Student Name                                                                                  |                 | NASIS ID            | Birthdate      |  |
| Adaptive Skills                  | Student, Jeremiah P.                                                                          |                 | 1234567890          | 11/29/2011     |  |
| Hearing                          | School Name                                                                                   | School Name     |                     |                |  |
| Vision                           | BIE School                                                                                    |                 | 01                  |                |  |
| Vocational                       | Created Date                                                                                  | Created By      | Modified Date       | Modified By    |  |
| Developmental Delay              | 01/02/2019 09:25:49                                                                           | Administrator,  | 01/02/2019 09:47:33 | Administrator, |  |
| Classroom Observations           | -0600                                                                                         | System          | -0600               | System         |  |
| Other                            |                                                                                               |                 |                     |                |  |
| Determination of Eligibility     |                                                                                               |                 |                     |                |  |

BIE Evaluation Summary Report Editors

An evaluation must be created whether or not the student is determined to have a disability. A copy of the evaluation team report, including the documentation of eligibility, is given to the student's parents by the school district.

## **Evaluation Summary Report Editors**

The following table lists the editors available on the student's Evaluation, the section(s) of the print format that include the entered information, a description of what the editor is used for, and any special considerations and instructions for using the editor.

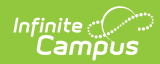

| Editor                         | Printed<br>Document<br>Section   | Description                                                                                                    | Special Considerations<br>and Instructions                                                                                                    |
|--------------------------------|----------------------------------|----------------------------------------------------------------------------------------------------|----------------------------------------------------------------------------------------------------|
| Evaluation<br>Header           | Header of<br>Printed<br>Document | The Evaluation Header editor<br>lists general information about<br>the Evaluation.                                                                                | This editor must be saved<br>before continuing to<br>other parts of the<br>evaluation.                                                                                   |
| Parent/Guardian<br>Information | Parent<br>Information            | The Parent/Guardian<br>Information editor is used to<br>document the reasons for<br>referral, information about the<br>parents/guardians and school<br>personnel. | Template Banks are<br>established in System<br>Administration and<br>available by clicking the<br>white paper icon next to<br>the header of the<br>appropriate sections. |
| Intellectual<br>Skills         | Current<br>Assessment<br>Results | The Intellectual Skills editor is<br>used to document the<br>student's current level of<br>intellectual development.                                              | Template Banks are<br>established in System<br>Administration and<br>available by clicking the<br>white paper icon next to<br>the header of the<br>appropriate sections. |
| Academic<br>Achievement        | Current<br>Assessment<br>Results | The Academic Achievement<br>editor is used to document the<br>student's current level of<br>academic achievement in the<br>classroom.                             | Template Banks are<br>established in System<br>Administration and<br>available by clicking the<br>white paper icon next to<br>the header of the<br>appropriate sections. |
| Communication<br>Skills        | Current<br>Assessment<br>Results | The Communication Skills<br>editor is used to document the<br>student's current level of<br>communication skills.                                                 | Template Banks are<br>established in System<br>Administration and<br>available by clicking the<br>white paper icon next to<br>the header of the<br>appropriate sections. |
| Physical/Medical               | Current<br>Assessment<br>Results | The Physical/Medical editor is<br>used to document the<br>student's physical and<br>medical health.                                                               | Template Banks are<br>established in System<br>Administration and<br>available by clicking the<br>white paper icon next to<br>the header of the<br>appropriate sections. |

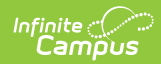

| Editor                                                    | Printed<br>Document<br>Section   | Description                                                                                                    | Special Considerations<br>and Instructions                                                                                                    |
|-----------------------------------------------------------|----------------------------------|----------------------------------------------------------------------------------------------------|----------------------------------------------------------------------------------------------------|
| Motor Skills                                              | Current<br>Assessment<br>Results | The Motor Skills editor is used<br>to document the student's<br>current level of movement<br>and motor ability.                                                   | Template Banks are<br>established in System<br>Administration and<br>available by clicking the<br>white paper icon next to<br>the header of the<br>appropriate sections. |
| Social,<br>Emotional and<br>Behavioral<br>Adaptive Skills | Current<br>Assessment<br>Results | The Social, Emotional and<br>Behavioral Adaptive Skills<br>editor is used to document the<br>student's current level of<br>emotional and behavioral<br>abilities. | Template Banks are<br>established in System<br>Administration and<br>available by clicking the<br>white paper icon next to<br>the header of the<br>appropriate sections. |
| Hearing                                                   | Current<br>Assessment<br>Results | The Hearing editor is used to<br>document the student's<br>hearing abilities.                                                                                     | Template Banks are<br>established in System<br>Administration and<br>available by clicking the<br>white paper icon next to<br>the header of the<br>appropriate sections. |
| Vision                                                    | Current<br>Assessment<br>Results | The Vision editor is used to<br>document the student's visual<br>abilities.                                                                                       | Template Banks are<br>established in System<br>Administration and<br>available by clicking the<br>white paper icon next to<br>the header of the<br>appropriate sections. |
| Vocational                                                | Current<br>Assessment<br>Results | The Vocational editor is used<br>to document the student's<br>vocational goals for the<br>future.                                                                 | Template Banks are<br>established in System<br>Administration and<br>available by clicking the<br>white paper icon next to<br>the header of the<br>appropriate sections. |

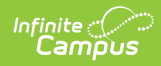

| Editor                          | Printed<br>Document<br>Section   | Description                                                                                                    | Special Considerations<br>and Instructions                                                                                                    |
|---------------------------------|----------------------------------|----------------------------------------------------------------------------------------------------|----------------------------------------------------------------------------------------------------|
| Developmental<br>Delay          | Current<br>Assessment<br>Results | The Developmental Delay<br>editor is used to document<br>any delays to the student's<br>development.                                                                                                   | Template Banks are<br>established in System<br>Administration and<br>available by clicking the<br>white paper icon next to<br>the header of the<br>appropriate sections. |
| Classroom<br>Observations       | Classroom<br>Observations        | The Classroom Observations<br>editor is used to describe the<br>student's performance in the<br>classroom.                                                                                             | Template Banks are<br>established in System<br>Administration and<br>available by clicking the<br>white paper icon next to<br>the header of the<br>appropriate sections. |
| Other                           | Current<br>Assessment<br>Results | The Other editor is used to<br>document any additional<br>information pertinent to the<br>evaluation of the student for a<br>determination of eligibility.                                             | Template Banks are<br>established in System<br>Administration and<br>available by clicking the<br>white paper icon next to<br>the header of the<br>appropriate sections. |
| Determination<br>of Eligibility | Determination<br>of Eligibility  | The Determination of<br>Eligibility editor is used to<br>document the team's decision<br>regarding the action needed<br>for the student based on all<br>the data collected in the<br>previous editors. | N/A                                                                                                    |